# MANUAL BÁSICO DE Excel 2016

Excel es un programa de la suite ofimática Microsoft Office, que permite hacer hojas de cálculo. Estas hojas sirven para almacenar información multimedia, y además, realizar cálculos en función de los datos que hay almacenados en ellas.

Al abrir un nuevo documento en Excel, podemos ver la siguiente pantalla:

| •         | <del>ن</del> ر | .⇒ — Xi  | ٠       |           |        |          |          |         |               |        |              | ación de p | productos) |               |               |            |             |      |             |               | 5 /×      |
|-----------|----------------|----------|---------|-----------|--------|----------|----------|---------|---------------|--------|--------------|------------|------------|---------------|---------------|------------|-------------|------|-------------|---------------|-----------|
| Archivo   | Inic           | io Ir    | nsertar | Diseño de | página | Fórmulas | Datos    | Revisar | Vista         | Desarr | rollador     | Nitro Pro  |            | Qué desea ha  |               |            |             |      | Alfonso Je  | esús Ac       | Compartir |
|           | ፠              | Calibri  |         | - 11 - A  | Ă      | =        | - 18 m - | 🗬 Ajus  | tar texto     |        | General      |            | v          |               |               |            | Insertar 🔹  | Σ-   | <b>A</b> ∕  | Ω             |           |
| Pegar     | •              | N /      | ĸs      |           | - д.   | = = 3    |          | ⊂ Gor   | binar v cent  | rar -  | <b>.</b> - % | 000        | E,0 ,00    | Formato       | Dar formato I | Estilos de | Keliminar 🔹 | ¥ *  | Ordenar y   | Buscar y      |           |
| *         | <b>*</b>       |          |         |           |        |          |          |         | ioniar y cont |        |              |            | .00 -,0    | condicional * | como tabla *  | celda *    | Formato *   |      | filtrar * s | seleccionar * |           |
| Portapape | A A            | F        | B       | C         | D      | F        | Alini    | F       | G             | н      | r            | lumero     | 1          | к             | Estilos       | M          | Celdas      |      | 0 Modifica  | P             | ( ▲       |
| 1         |                |          |         | -         | _      |          |          |         | -             |        |              |            | -          |               | -             |            |             |      | -           |               |           |
| 2         |                |          |         |           |        |          |          |         |               |        |              |            |            |               |               |            |             |      |             |               |           |
| 3         |                |          |         |           |        |          |          |         |               |        |              |            |            |               |               |            |             |      |             |               |           |
| 4         |                |          |         |           |        |          |          |         |               |        |              |            |            |               |               |            |             |      |             |               |           |
| 6         |                |          |         |           |        |          |          |         |               |        |              |            |            |               |               |            |             |      |             |               |           |
| 7         |                |          |         |           |        |          |          |         |               |        |              |            |            |               |               |            |             |      |             |               |           |
| 8         |                |          |         |           |        |          |          |         |               |        |              |            |            |               |               |            |             |      |             |               |           |
| 9         |                |          |         |           |        |          |          |         |               |        |              |            |            |               |               |            |             |      |             |               |           |
| 11        |                |          |         |           |        |          |          |         |               |        |              |            |            |               |               |            |             |      |             |               |           |
| 12        |                |          |         |           |        |          |          |         |               |        |              |            |            |               |               |            |             |      |             |               |           |
| 13        |                |          |         |           |        |          |          |         |               |        |              |            |            |               |               |            |             |      |             |               |           |
| 14        |                |          |         |           |        |          |          |         |               |        |              |            |            |               |               |            |             |      |             |               |           |
| 15        |                |          |         |           |        |          |          |         |               |        |              |            |            |               |               |            |             |      |             |               |           |
| 17        |                |          |         |           |        |          |          |         |               |        |              |            |            |               |               |            |             |      |             |               |           |
| 18        |                |          |         |           |        |          |          |         |               |        |              |            |            |               |               |            |             |      |             |               |           |
| 19        |                |          |         |           |        |          |          |         |               |        |              |            |            |               |               |            |             |      |             |               |           |
| 20        |                |          |         |           |        |          |          |         |               |        |              |            |            |               |               |            |             |      |             |               |           |
| 21        |                |          |         |           |        |          |          |         |               |        |              |            |            |               |               |            |             |      |             |               |           |
| 23        |                |          |         |           |        |          |          |         |               |        |              |            |            |               |               |            |             |      |             |               |           |
| 24        |                |          |         |           |        |          |          |         |               |        |              |            |            |               |               |            |             |      |             |               |           |
| 25        |                |          |         |           |        |          |          |         |               |        |              |            |            |               |               |            |             |      |             |               |           |
| 26        |                |          |         |           |        |          |          |         |               |        |              |            |            |               |               |            |             |      |             |               |           |
| 28        |                |          |         |           |        |          |          |         |               |        |              |            |            |               |               |            |             |      |             |               |           |
| 29        |                |          |         |           |        |          |          |         |               |        |              |            |            |               |               |            |             |      |             |               |           |
| 30        |                |          |         |           |        |          |          |         |               |        |              |            |            |               |               |            |             |      |             |               |           |
| 31        |                |          |         |           |        |          |          |         |               |        |              |            |            |               |               |            |             |      |             |               |           |
| 33        |                |          |         |           |        |          |          |         |               |        |              |            |            |               |               |            |             |      |             |               |           |
| ( )       | Hoi            | a1 (     | +)      |           |        |          |          |         |               |        |              |            |            | 4             |               |            |             |      |             | 1             |           |
| Listo 👫   | 110)           |          |         |           |        |          |          |         |               |        |              |            |            |               |               |            | E           |      | m           | -             | + 100 %   |
|           | ~              |          |         |           |        |          |          |         |               |        | _            |            |            |               |               |            |             |      |             | 10:28         |           |
|           | € Es           | cribe ac | quí par | a buscar  |        |          | 0 1      | it 🙂    | Ps Ps         |        |              | <u> </u>   | • •        | <u>9</u>      | N 14          | , <u>P</u> | ×II ^ <     | ) (a | dr 🖬        | 26/09/2020    | ) 🕑       |

Cada fichero se denomina **libro**, y dentro de cada libro puede haber una o más **hojas de cálculo**. Las hojas de cálculo se estructuran en celdas, que están identificadas por una letra que indica la columna (se muestran arriba), y un número que indica la fila (se muestran a la izquierda).

En cada celda podremos escribir un texto, insertar una imagen, o incluso escribir fórmulas si queremos que el valor de esa celda sea un valor calculado a partir de otros datos que estén en la hoja.

# La pantalla inicial

Al iniciar Excel aparece una pantalla inicial como esta:

| <b>Excel</b><br>Recientes                                                                                                    | Buscar plantillas en línea<br>D<br>Búsquedas sugeridas: Empresa Persa<br>Presupuestos Listas Pequeñas empr<br>Calculadora Registros | ? – – ×<br>Cursos aulaClic<br>cursos.aulaclic@outlook.com<br>Cambiar de cuenta |
|----------------------------------------------------------------------------------------------------|----------------------------------------------------------------------------------------------------|--------------------------------------------------------------------------------|
| No se han abierto libros recientemente. Para buscar una libro,<br>empiece haciendo clic en Abrir otros Libros.<br>Abrir otros Libros | A     B     C       1                                                                                                    | Realizar un<br>recorrido                                                       |
|                                                                                                    | Mensual<br>Presupuesto de la universidad                                                                                            |                                                                                |

Si abrimos un Libro en blanco, clicando sobre la primera opción del menú de la derecha, se nos mostrará una hoja de cálculo. Vamos a ver sus componentes fundamentales: así conoceremos los nombres de los diferentes elementos.

| ⊟          |        |                            |                        |            |                                         | Libro                               | 1 - Excel                |                                                                |                                            |            | E                                    | - 0                      | /×/   |
|------------|--------|----------------------------|------------------------|------------|-----------------------------------------|-------------------------------------|--------------------------|----------------------------------------------------------------|--------------------------------------------|------------|--------------------------------------|--------------------------|-------|
| Archivo    | Inicio | Insertar                   | Diseño de p            | ágina Fórr | mulas Dat                               | os Revisar                          | Vista                    | ♀ ¿Qué desea ł                                                 | nacer?                                     |            | Cursos aulaCli                       | c 🛛 Q Comp               | artir |
| Pegar      | Cali   | bri<br><i>K</i> <u>S</u> → | • 11 • A               |            | <b>= ≫</b> *<br>= <b>•</b> ≣ <b>•</b> ≣ | Gener<br>Gener<br>Solution<br>Gener | al • [<br>% 000 [<br>0 [ | 🗄 Formato condici<br>📝 Dar formato con<br>📝 Estilos de celda 🛪 | onal <del>-</del><br>no tabla <del>-</del> | Eliminar 🔹 | ∑ • A<br>Z<br>• Ordenar<br>filtrar • | y Buscary<br>seleccionar | -     |
| Portapapel | les 🕞  | Fue                        | ente                   | Fa         | Alineación                              | r⊊ Núm                              | ero 🕞                    | Estilos                                                        |                                            | Celdas     | Mod                                  | ificar                   | ~     |
| A1         | -      | : ×                        | $\checkmark f_{\rm X}$ |            |                                         |                                     |                          |                                                                |                                            |            |                                      |                          | ٧     |
|            | A      | В                          | С                      | D          | E                                       | F                                   | G                        | н                                                              | 1                                          | J          | К                                    | L                        |       |
| 1          |        |                            |                        |            |                                         |                                     |                          |                                                                |                                            |            |                                      |                          |       |
| 2          |        |                            |                        |            |                                         |                                     |                          |                                                                |                                            |            |                                      |                          |       |
| 3          |        |                            |                        |            |                                         |                                     |                          |                                                                |                                            |            |                                      |                          |       |
| 4          |        |                            |                        |            |                                         |                                     |                          |                                                                |                                            |            |                                      |                          |       |
| 6          |        |                            |                        |            |                                         |                                     |                          |                                                                |                                            |            |                                      |                          |       |
| 7          |        |                            |                        |            |                                         |                                     |                          |                                                                |                                            |            |                                      |                          |       |
| 8          |        |                            |                        |            |                                         |                                     |                          |                                                                |                                            |            |                                      |                          |       |
| 9          |        |                            |                        |            |                                         |                                     |                          |                                                                |                                            |            |                                      |                          |       |
| 10         |        |                            |                        |            |                                         |                                     |                          |                                                                |                                            |            |                                      |                          | _     |
| 11         |        |                            |                        |            |                                         |                                     |                          |                                                                |                                            |            |                                      |                          |       |
| 12         |        |                            |                        |            |                                         |                                     |                          |                                                                |                                            |            |                                      |                          |       |
| 13         |        | loia1                      | (+)                    |            |                                         |                                     | 1                        | : 4                                                            |                                            |            |                                      |                          |       |
| Liste      | _      | i oju i                    | 0                      |            |                                         |                                     |                          |                                                                |                                            | m n n      | □∎                                   |                          | 00.9/ |

#### Excel 2016

## La ficha Archivo

Haciendo clic en la pestaña Archivo que se encuentra en la parte superior izquierda de la pantalla podrás desplegar un menú desde donde podrás ver las acciones que puedes realizar sobre el documento, incluyendo Guardar, Imprimir o crear uno Nuevo.

Contiene elementos como: Información, Abrir, Guardar como o Imprimir. Al situar el cursor sobre las opciones de este tipo observarás que tienen un efecto verde oscuro. Si hacemos clic en ellas se nos mostrará un panel justo a la derecha con más opciones, ocupando toda la superficie de la ventana Excel.

Para cerrar la ficha Archivo y volver al documento pulsamos ESC o hacemos clic en el icono con forma de flecha situado en la esquina superior izquierda.

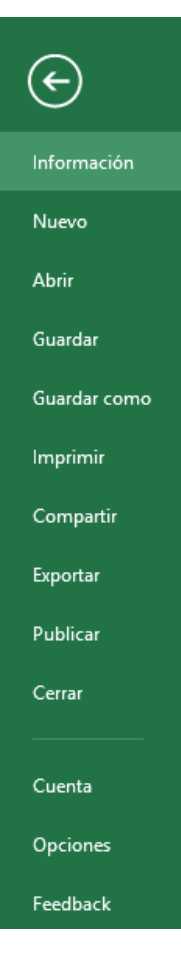

## La barra de título

Se encuentra en la parte superior de la ventana, y contiene el nombre del documento sobre el que se está trabajando en ese momento. Cuando creamos un libro nuevo se le asigna el nombre provisional Libro1, hasta que lo guardemos y le demos el nombre que queramos

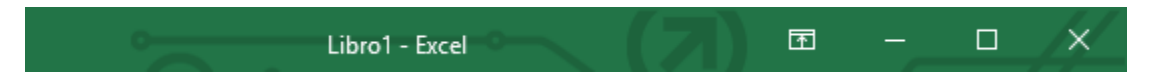

.En el extremo de la derecha están los botones:

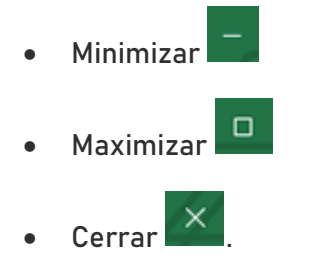

# La barra de acceso rápido

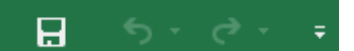

La barra de acceso rápido contiene las operaciones más habituales de Excel como:

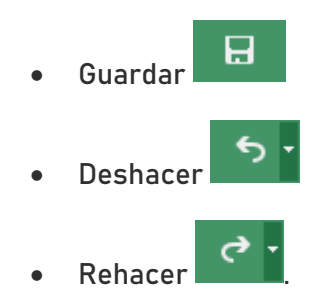

Esta barra puede personalizarse para añadir todos los botones que quieras. Para ello, desplegaremos la opción Personalizar barra de herramientas de acceso rápido haciendo clic sobre el pequeño icono con forma de flecha blanca hacia abajo, situado a la derecha de los botones que describíamos anteriormente. En el desplegable que aparece, si haces clic en una opción esta aparecerá marcada y aparecerá en la barra de acceso rápido. De forma similar, si vuelves a hacer clic sobre ella se eliminará de la barra. Si no encuentras la opción en la lista que te propone, puedes seleccionar Más comandos....

| ⊟ 5°¢•                            | Ŧ      | Libro1 - Excel                                |
|-----------------------------------|--------|-----------------------------------------------|
| Archivo <mark>Inicio</mark> Inser | Persor | alizar barra de herramientas de acceso rápido |
| 🚔 👗 🛛 Calibri                     | N      | uevo                                          |
| _ E → N K                         | A      | prir                                          |
| 🗸 🔨 🛄 🗸                           | ✓ G    | Jardar                                        |
| Portapapeles 🗔 🛛 F                | Er     | viar por correo electrónico                   |
| Δ1                                | In     | ipresión rápida                               |
|                                   | Vi     | sta previa de impresión e Imprimir            |
| A                                 | 0      | tografía                                      |
| 1                                 | ✓ De   | eshacer                                       |
| 3                                 | ✓ Re   | hacer                                         |
| 4                                 | 0      | rden ascendente                               |
| 5                                 | 0      | rden descendente                              |
| 6                                 | М      | odo mouse/táctil                              |
| 7                                 | M      | ás comandos                                   |
| 9                                 | м      | <u>o</u> strar debajo de la cinta de opciones |

## La cinta de opciones

| Archivo      | Inicio |        | Insert   | ar  | 1  | Diseñ | o de | pági  | na    | Fó  | rmulas  | D  | )atos | Revisar      | Vista       | Q     | Indicar | Cursos  | aulaClic | 8     | Compartir |
|--------------|--------|--------|----------|-----|----|-------|------|-------|-------|-----|---------|----|-------|--------------|-------------|-------|---------|---------|----------|-------|-----------|
| A 20         | C      | alibri |          | *   | 11 | *     | =    | =     | =     | P   | Genera  | d  |       | Formato c    | ondicional  | Ŧ     | Ense    | rtar 👻  | Σ-       | Az .  |           |
| - L Ga -     | N      | ĸ      | <u>s</u> | τ.  | A* | A.    | F    | =     | = [   | Ē.  | - C     | %  | 000   | 🕎 Dar format | to como tal | bla - | Elim    | ninar + | •        | ρ.    |           |
| Pegar 💉      | 8      |        | 0        | - 1 | -  |       | •    | ¥≣    | 81    | •   | ·20 -00 |    |       | 🕎 Estilos de | celda *     |       | For     | mato *  | 2-       |       |           |
| Portapapeles | G:     | 3      | Fuent    | e   |    | G     | A    | linea | ición | 1.5 | Núme    | 10 | 5     | Es           | tilos       |       | Cel     | das     | Modi     | ficar | ~         |

La cinta de opciones es uno de los elementos más importantes de Excel, ya que contiene todas las opciones del programa organizadas en pestañas. Al pulsar sobre una pestaña, accedemos a la ficha.

Las fichas principales son:

- Inicio
- Insertar
- Diseño de página
- Fórmulas
- Datos
- Revisar
- Vista

En ellas se encuentran los distintos botones con las opciones disponibles. Pero además, cuando trabajamos con determinados elementos, aparecen otras de forma puntual: las fichas de herramientas. Por ejemplo, mientras tengamos seleccionado un gráfico, dispondremos de la ficha Herramientas de gráficos, que nos ofrecerá botones especializados para realizar modificaciones en los gráficos.

Si haces doble clic sobre cualquiera de las pestañas, la barra se ocultará, para disponer de más espacio de trabajo. Las opciones volverán a mostrarse en el momento en el que vuelvas a hacer clic en cualquier pestaña. También puedes mostrar u ocultar las cintas desde el botón con forma rectangular con una flecha en su interior, que encontrarás en la zona superior derecha.

#### Ŧ

# La barra de fórmulas

|  | fr | : × |  | A1 |
|--|----|-----|--|----|
|--|----|-----|--|----|

Nos muestra el contenido de la celda activa, es decir, la casilla donde estamos situados. Cuando vayamos a modificar el contenido de la celda, dicha barra variará ligeramente, pero esto lo estudiaremos más adelante.

#### <u>La barra de etiquetas</u>

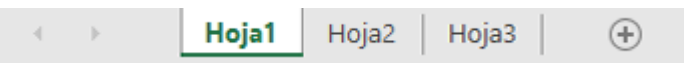

Permite movernos por las distintas hojas del libro de trabajo.

#### Las barras de desplazamiento

| 4 |   |
|---|---|
| • | ⊧ |

Permiten movernos a lo largo y ancho de la hoja de forma rápida y sencilla, simplemente hay que desplazar la barra arrastrándola con el ratón, o hacer clic en los triángulos.

#### <u>La barra de estado</u>

Listo 🔠 🗐 🖳 – 📕 + 100 %

Indica en qué estado se encuentra el documento abierto, y posee herramientas para realizar zoom sobre la hoja de trabajo, desplazando el marcador o pulsando los botones + y -. También dispone de tres botones para cambiar rápidamente de vista (forma en que se visualiza el libro). Profundizaremos en las vistas más adelante.

#### La ayuda

Tenemos varios métodos para obtener Ayuda con Excel.

Un método consiste en utilizar la Cinta de opciones, haciendo clic en el Asistente ¿Qué desea hacer?: Qué desea hacer? . Si quieres saber más sobre cómo usar la herramienta ¿Qué desea hacer? entra al siguiente tema básico

Otro método consiste en utilizar la tecla F1 del teclado. Nos recomendará acudir a Office.com para obtener ayuda, tutoriales, artículos, vídeos...

Un método adicional que ha aparecido en esta versión Excel 2016 es el de la Búsqueda inteligente. Seleccionando un término (por ejemplo, "alemania") en los datos de nuestro libro de trabajo, haciendo clic derecho y pulsando Búsqueda inteligente, accederemos a información relevante sobre dicho término proveniente del buscador Bing de Internet.

# Introducir datos

En cada una de las celdas de la hoja es posible introducir textos, números o fórmulas. En todos los casos, los pasos a seguir serán los siguientes:

- Situar el cursor sobre la celda donde se van a introducir los datos y teclear los datos que desees introducir.
- Aparecerán en dos lugares: en la celda activa y en la Barra de Fórmulas, como puedes observar en el dibujo siguiente:

| A | L T           | :    | × | ~ | $f_{\mathcal{K}}$ | Esto es una pr | rueba |
|---|---------------|------|---|---|-------------------|----------------|-------|
|   | А             |      | в |   | с                 | D              | E     |
| 1 | Esto es una p | rueb | а |   |                   |                |       |
| 2 |               |      |   |   |                   |                |       |

Para introducir el valor en la celda puedes utilizar cualquiera de los tres métodos que te explicamos a continuación:

INTRO: Se valida el valor introducido en la celda y además la celda activa pasa a ser la que se encuentra justo por debajo.

TECLAS DE MOVIMIENTO: Se valida el valor introducido en la celda y además la celda activa cambiará dependiendo de la flecha pulsada. Por ejemplo, si pulsamos FLECHA DERECHA será la celda contigua hacia la derecha.

CUADRO DE ACEPTACIÓN: Es el botón ✓ de la barra de fórmulas. Al hacer clic sobre él se valida el valor para introducirlo en la celda pero la celda activa seguirá siendo la misma.

Si antes de introducir la información cambias de opinión y deseas restaurar el contenido de la celda a su valor inicial, sólo hay que pulsar la tecla Esc del teclado o hacer clic sobre el botón Cancelar <sup>×</sup> de la barra de fórmulas. Así no se introducen los datos y la celda seguirá con el valor que tenía.

Si hemos introducido mal una fórmula posiblemente nos aparezca un recuadro dándonos información sobre el posible error cometido, con la posibilidad de leerlo detenidamente para comprender lo que nos dice y aceptar la corrección o no. Otras veces la fórmula no es correcta y no nos avisa, pero aparecerá algo raro en la celda. Tendremos que comprobar la fórmula en la barra de fórmulas para encontrar el error.

En ocasiones, es posible que nos interese introducir varias líneas dentro de una misma celda, pero al pulsar INTRO para realizar el salto de línea lo que ocurre es que se valida el valor y pasamos a la celda inferior. Para que esto no ocurra deberemos pulsar ALT+INTRO.

#### Modificar datos

Se puede modificar el contenido de una celda al mismo tiempo que se está escribiendo o más tarde, después de la introducción. Si aún no se ha validado la introducción de datos y se comete algún error, se puede modificar utilizando la tecla Retroceso del teclado para borrar el carácter situado a la izquierda del cursor, haciendo retroceder éste una posición. No se puede utilizar la tecla FLECHA IZQUIERDA porque equivale a validar la entrada de datos.

Si ya se ha validado la entrada de datos y se desea modificar, seleccionaremos la celda adecuada, después activaremos la Barra de Fórmulas pulsando la tecla F2 o iremos directamente a la barra de fórmulas haciendo clic en la parte del dato a modificar. La Barra de Estado cambiará de Listo a Modificar. En la Barra de Fórmulas aparecerá el punto de inserción o cursor al final de la misma; ahora es cuando podemos modificar la información. Después de teclear la modificación pulsaremos INTRO o haremos clic sobre el botón Introducir 🖌.

Si después de haber modificado la información se cambia de opinión y se desea restaurar el contenido de la celda a su valor inicial, sólo hay que pulsar la tecla Esc del teclado o hacer clic sobre el botón Cancelar <sup>×</sup> de la barra de fórmulas. Así no se introducen los datos y la celda muestra la información que ya tenía.

Si se desea reemplazar el contenido de una celda por otro distinto, se selecciona la celda y se escribe el nuevo valor directamente sobre ésta.

## Tipos de datos

En una Hoja de cálculo, los distintos TIPOS DE DATOS que podemos introducir son:

VALORES CONSTANTES, es decir, un dato que se introduce directamente en una celda. Puede ser un número, una fecha u hora, o un texto.

FÓRMULAS, es decir, una secuencia formada por: valores constantes, referencias a otras celdas, nombres, funciones, u operadores. Es una técnica básica para el análisis de datos. Se pueden realizar diversas operaciones con los datos de las hojas de cálculo como +, -, \*, /, Sen, Cos, etc. En una fórmula se pueden mezclar constantes, nombres, referencias a otras celdas, operadores y funciones. La fórmula se escribe en la barra de fórmulas y debe empezar siempre por el signo =.

## Errores en los datos

Cuando introducimos una fórmula en una celda puede ocurrir que se produzca un error. Dependiendo del tipo de error puede que Excel nos avise o no.

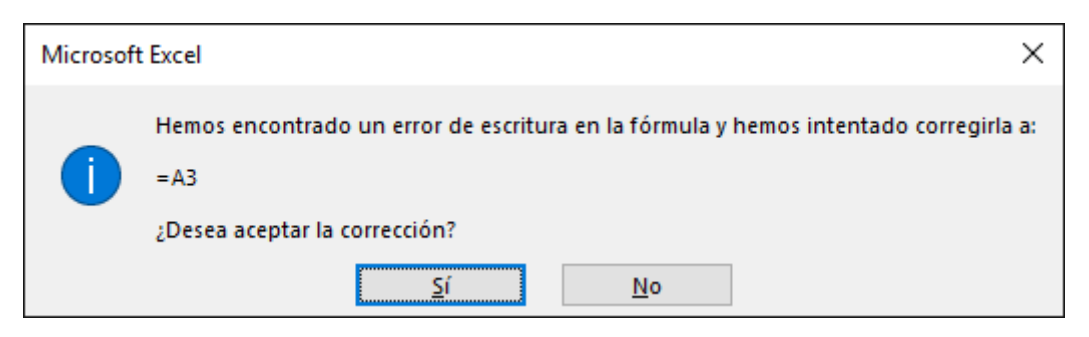

Cuando nos avisa del error, el cuadro de diálogo que aparece nos da una posible propuesta que podemos aceptar haciendo clic sobre el botón Sí o rechazar utilizando el botón No. Dependiendo del error variará el mensaje que se muestra.

Podemos detectar un error sin que nos avise cuando aparece en la celda un símbolo en la esquina superior izquierda similar a este: #¿NOMBRE?. Al hacer clic sobre el símbolo aparecerá un cuadro como (\*) que nos permitirá saber más sobre el error. Dependiendo del tipo de error, al hacer clic sobre el cuadro anterior se mostrará un cuadro u otro, siendo el más frecuente el que aparece a continuación:

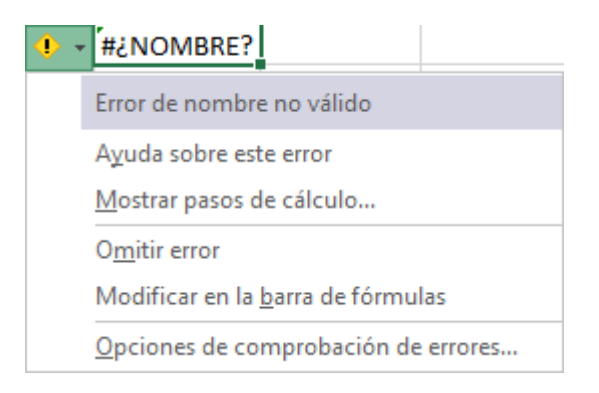

Este cuadro nos dice que la fórmula es incoherente y nos deja elegir entre diferentes opciones. Posiblemente el error sea simplemente que la fórmula de la celda no tiene el mismo aspecto que todas las demás fórmulas adyacentes (por ejemplo, que ésta sea una resta y todas las demás sumas). Si no sabemos qué hacer, disponemos de la opción Ayuda sobre este error. Si lo que queremos es comprobar la fórmula para saber si hay que modificarla o no, podríamos utilizar la opción Modificar en la barra de fórmulas. Si la fórmula es correcta, se utilizará la opción Omitir error para que desaparezca el símbolo de la esquina de la celda.

Puede que al introducir la fórmula nos aparezca como contenido de la celda #TEXTO, siendo TEXTO un valor que puede cambiar dependiendo del tipo de error. Por ejemplo:

##### se produce cuando el ancho de una columna no es suficiente o cuando se utiliza una fecha o una hora negativa.

**#¡VALOR!** cuando se ha introducido un tipo de argumento o de operando incorrecto, como puede ser sumar textos.

**#¡DIV/0!** cuando se divide un número por cero.

#¿NOMBRE? cuando Excel no reconoce el texto de la fórmula.

**#N/A** cuando un valor no está disponible para una función o fórmula.

#¡REF! se produce cuando una referencia de celda no es válida.

**#jNUM!** cuando se escriben valores numéricos no válidos en una fórmula o función.

**#jNULO!** cuando se especifica una intersección de dos áreas que no se intersectan.

También en estos casos, la celda, como en el caso anterior, contendrá además un símbolo en la esquina superior izquierda tal como: #iDIV/0!. Este símbolo se utilizará como hemos visto antes.

## <u>Guardar un libro de trabajo</u>

Cuando empezamos a crear un libro de trabajo y queremos poder recuperarlo en otra ocasión para modificarlo, imprimirlo u otros, es decir, para realizar cualquier operación posterior sobre éste, tendremos que almacenarlo en alguna unidad de disco. Esta operación se denomina Guardar.

Existen dos formas de guardar un libro de trabajo:

1. **Guardar como**. Cuando se guarda un archivo por primera vez, o se guarda una copia de uno existente.

2. **Guardar**. Cuando guardamos los cambios que haya podido sufrir un archivo, sobreescribiéndolo.

Para almacenar el archivo asignándole un nombre, haz clic en el menú Archivo y elige la opción Guardar como. Dejaremos seleccionada la opción Este PC. De esta manera el archivo se almacenará en la memoria de nuestro equipo. Veremos otras opciones en temas posteriores.

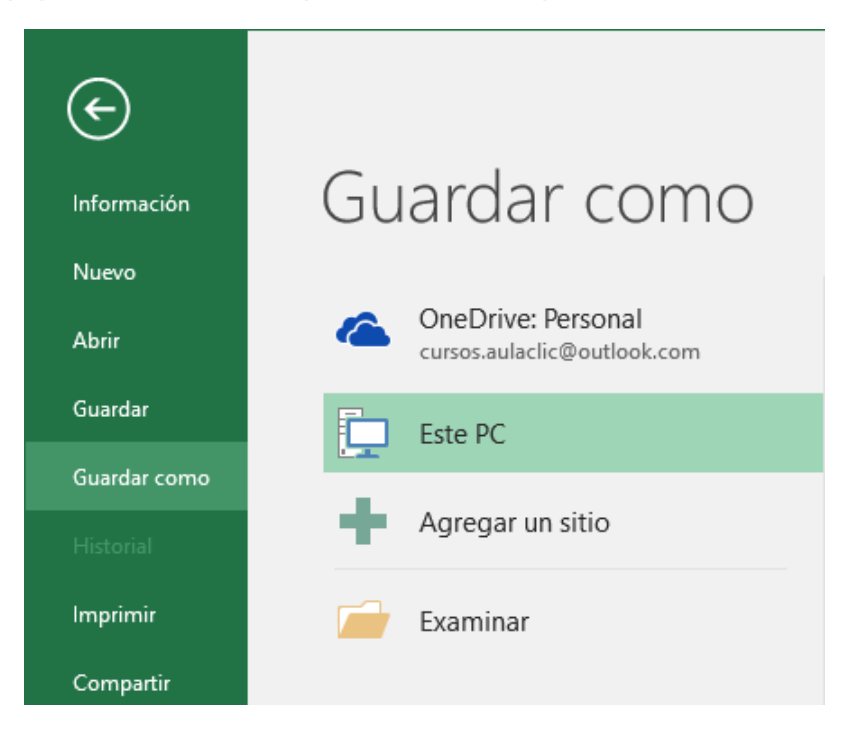

Pulsamos el botón Examinar.

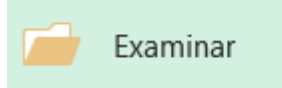

Aparecerá el siguiente cuadro de diálogo:

| 🗴 🛾 Guardar como                     |            |           |       |                  |              | ×      |
|--------------------------------------|------------|-----------|-------|------------------|--------------|--------|
| ← → × ↑ 🖡 > Este equipo > Descargas  |            | ~ č       | 5     | Buscar en Descar | gas          | Ą      |
| Organizar 👻 Nueva carpeta            |            |           |       |                  |              | ?      |
| ✓ ≱ Acceso rápido                    |            |           | Fec   | ha de modifica   | Tipo         |        |
| 🛄 Escritorio 💉 🗱 factura-prueba.xlsx |            |           | 13/   | 12/2015 20:32    | Hoja de cálo | culo d |
| 🖶 Descargas  🖈                       |            |           |       |                  |              |        |
| 🔮 Documentos 🖈                       |            |           |       |                  |              |        |
| 📰 Imágenes 🖈                         |            |           |       |                  |              |        |
| graficos                             |            |           |       |                  |              |        |
| p01-entorno-ba:                      |            |           |       |                  |              |        |
| p02-introducir-t                     |            |           |       |                  |              |        |
| 📕 videos_camtasia 🗸 🔍                |            |           |       |                  |              | >      |
| Nombre de archivo: Libro1.xlsx       |            |           |       |                  |              | ~      |
| Tipo: Libro de Excel (*.xlsx)        |            |           |       |                  |              | ~      |
| Autores: Cursos aulaClic             | Etiquetas: | Agregar ( | una e | tiqueta          |              |        |
| 🗌 Guardar miniatura                  |            |           |       |                  |              |        |
| ∧ Ocultar carpetas                   | Herra      | amientas  | •     | Guardar          | Cancel       | ar     |

Si el fichero ya existía, es decir, ya tenía un nombre, aparecerá en el recuadro Nombre de archivo su antiguo nombre. Si pulsas el botón Guardar, sin indicarle una nueva ruta de archivo, modificaremos el documento sobre el cual estamos trabajando. Por el contrario, si quieres crear otro nuevo documento con las modificaciones que has realizado sin cambiar el documento original tendrás que seguir estos pasos:

- Selecciona la carpeta donde vas a grabar tu trabajo. Para ello deberás utilizar el explorador que se incluye en la ventana.
- En el recuadro Nombre de archivo, escribe el nombre que quieres ponerle a tu archivo.
- Y por último haz clic sobre el botón Guardar.

Para guardar los cambios realizados sobre un archivo, selecciona la opción Guardar del menú Archivo, o bien haz clic sobre el botón Guardar de la Barra de Acceso Rápido. También puedes utilizar la combinación de teclas Ctrl + G.

Si tratamos de guardar un archivo que aún no ha sido guardado nunca, aparecerá el cuadro de diálogo Guardar como... que nos permitirá darle nombre y elegir la ruta donde lo vamos a guardar.

## <u>Cerrar un libro de trabajo</u>

Una vez hayamos terminado de trabajar con un archivo, convendrá salir de él para no estar utilizando memoria inútilmente. La operación de salir de un documento recibe el nombre de Cierre del documento. Se puede cerrar un documento de varias formas.

Selecciona el menú Archivo y elige la opción Cerrar.

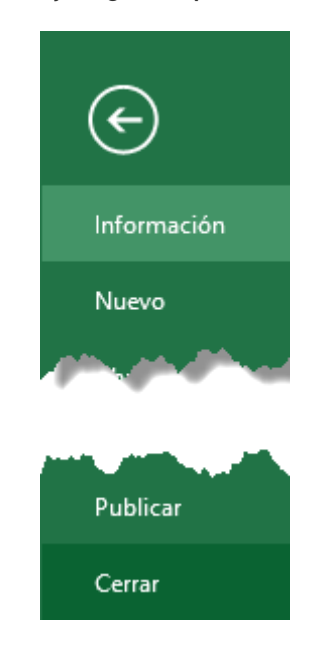

En caso de detectar un archivo al que se le ha realizado una modificación no almacenada, Excel nos avisará de ello mostrándonos un cuadro de diálogo que nos dará a escoger entre tres opciones:

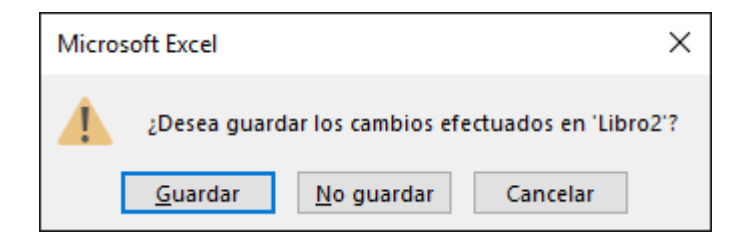

- Cancelar: El archivo no se cierra.

- Guardar: Se guardan los cambios y luego se cierra el archivo. Si aún no se había guardado aparecerá el cuadro Guardar como para asignarle un nombre y ubicación.

- No guardar: Se cierra el archivo sin guardar los cambios realizados desde la última vez que guardamos.

Otra forma consiste en utilizar el botón Cerrar de la barra de menú superior.

#### Empezar un nuevo libro de trabajo

Supongamos que estamos trabajando con un documento y queremos crear otro libro nuevo. Esta operación se denomina Nuevo. Para empezar a crear un nuevo libro de trabajo, deberás seguir los siguientes pasos:

Selecciona el menú Archivo y elige la opción Nuevo.

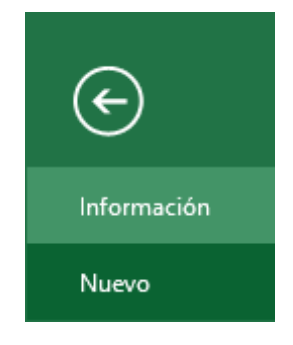

O bien utiliza la combinación de teclas CTRL+U.

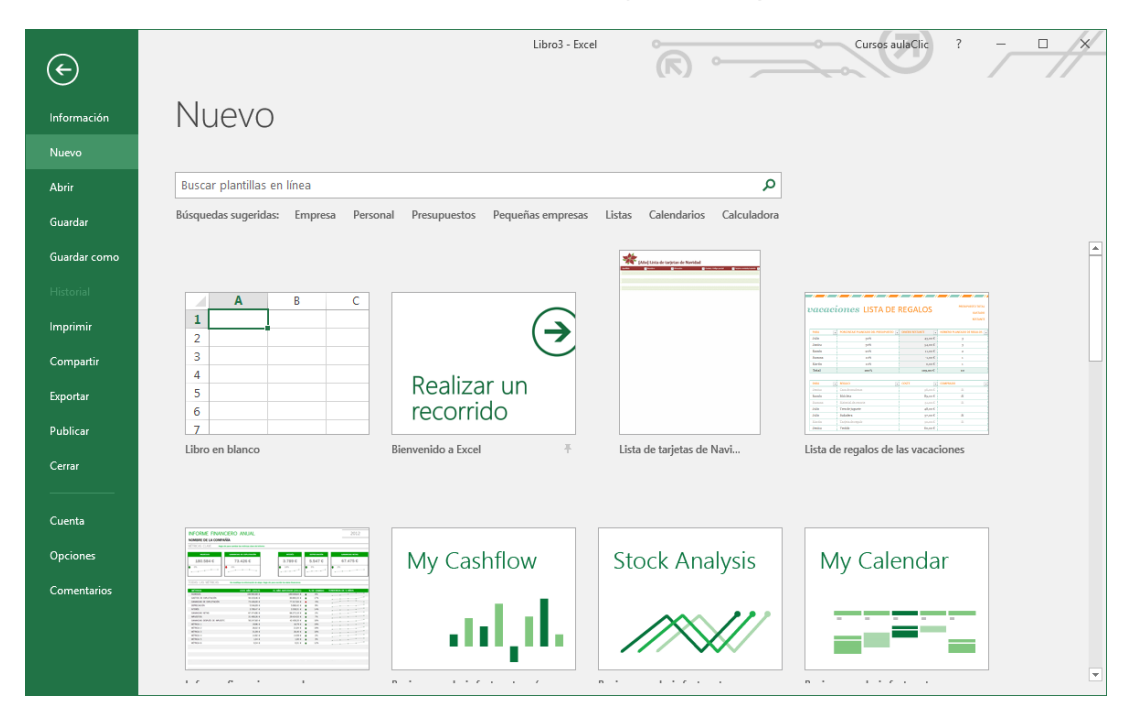

Se mostrará, a la derecha del menú, un conjunto de opciones:

Lo habitual será hacer clic sobre Libro en blanco en la lista de opciones.

## Abrir un libro de trabajo ya existente

Si queremos recuperar algún libro de trabajo ya guardado, la operación se denomina Abrir. Para abrir un archivo ya existente selecciona la opción Abrir del menú Archivo.

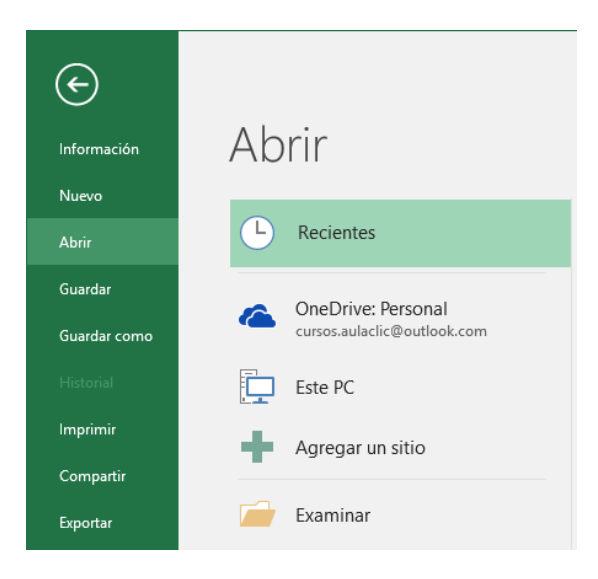

Por defecto tendremos seleccionada la opción Recientes, que nos muestra en el menú de la derecha una lista de libros de trabajo abiertos anteriormente. Estarán ordenados por fecha de última utilización, siendo el primero el más recientemente utilizado.

| Abrir                                             |                                  |                                      |
|---------------------------------------------------|----------------------------------|--------------------------------------|
| L Recientes                                       | Ноу                              |                                      |
|                                                   | Libro3.xlsx<br>Descargas         | 09/06/2016 20:27 🛏                   |
| CneDrive: Personal<br>cursos.aulaclic@outlook.com | Antiguo                          | C:\Users\curso\Downloads\Libro3.xlsx |
| Este PC                                           | factura-prueba.xlsx<br>Descargas | 13/12/2015 20:32                     |
| Agregar un sitio                                  |                                  |                                      |

Si quieres que un documento se muestre siempre en la lista de Libros recientes haz clic sobre la chincheta recientes encuentra a su derecha. Esto lo fijará en la lista hasta que lo vuelvas a desactivar. Si queremos abrir un documento que no aparezca en la lista de Recientes y se encuentre guardado en nuestro equipo, en lugar de Libros recientes seleccionamos la opción Este PC.

Seguidamente en el menú de la derecha hacemos clic sobre el botón Examinar.

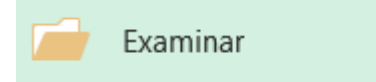

Aparecerá el cuadro de diálogo siguiente:

| X Abrir                                                      |                                               |     |                                                | ×                               |
|--------------------------------------------------------------|-----------------------------------------------|-----|------------------------------------------------|---------------------------------|
| $\leftarrow \rightarrow \land \uparrow \blacklozenge \ll Us$ | uarios > curso > Descargas                    | ٽ ~ | Buscar en Descar                               | gas 🔎                           |
| Organizar 🔻 Nueva ca                                         | arpeta                                        |     |                                                |                                 |
| 📃 Escritorio 🛛 🖈 ^                                           | Nombre                                        | Fe  | cha de modifica                                | Tipo                            |
| 🔶 Descargas 🛛 🖈                                              | 🕼 factura-prueba.xlsx                         | 13  | /12/2015 20:32                                 | Hoja de cálculo d               |
| 🔮 Documentos 🖈                                               | Libro3.xlsx                                   | 09  | /06/2016 20:27                                 | Hoja de cálculo d               |
| 📰 Imágenes 🖈                                                 |                                               |     |                                                |                                 |
| graficos                                                     |                                               |     |                                                |                                 |
| p01-entorno-ba:                                              |                                               |     |                                                |                                 |
| p02-introducir-t                                             |                                               |     |                                                |                                 |
| videos_camtasia                                              |                                               |     |                                                |                                 |
| X Microsoft Excel                                            |                                               |     |                                                |                                 |
| ด OneDrive                                                   |                                               |     |                                                |                                 |
| 💻 Este equipo                                                |                                               |     |                                                |                                 |
| ~                                                            | <                                             |     |                                                | >                               |
| <u>N</u> oml                                                 | bre de archivo:<br>fac<br>factura-prueba.xlsx |     | Todos los archiv<br><u>A</u> brir <del>\</del> | os de Excel (*.xl ∨<br>Cancelar |

Explora tus carpetas hasta encontrar el libro que te interesa, selecciónalo con un clic y después pulsa el botón Abrir. Si en la carpeta donde se encuentra el archivo que buscas hay muchos otros archivos, puedes optar por escribir el Nombre de archivo en el recuadro. A medida que vayas escribiendo, se mostrará un pequeño listado de los archivos que coincidan con los caracteres introducidos. Simplemente haz clic sobre él.

# Selección de celdas

Antes de realizar cualquier modificación a una celda o a un rango de celdas con Excel 2016, tendremos que seleccionar aquellas celdas sobre las que queremos que se realice la operación.

A la hora de seleccionar celdas, es muy importante fijarse en la forma del puntero del ratón para saber si realmente vamos a seleccionar celdas o realizar otra operación. La forma del puntero del ratón a la hora de seleccionar celdas consiste en una cruz gruesa blanca, tal como se ve a continuación:

Selección de una celda: Solo tienes que hacer clic sobre ella.

Selección de un rango de celdas: Para seleccionar un conjunto de celdas adyacentes, pulsar el botón izquierdo del ratón en la primera celda a seleccionar y mantener pulsado el botón del ratón mientras se arrastra hasta la última celda a seleccionar, después soltarlo y verás como las celdas seleccionadas aparecen con un marco alrededor y cambian de color.

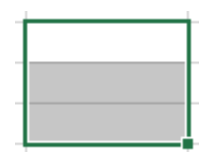

También puedes indicar un rango a seleccionar, es decir, seleccionar de la celda X a la celda Y. Haz clic sobre una celda, mantén pulsada la tecla Mayús (Shift) y luego pulsa la otra.

Selección de una columna: Hacer clic en el identificativo superior de la columna a seleccionar.

Selección de una fila: Hacer clic en el identificativo izquierdo de la fila.

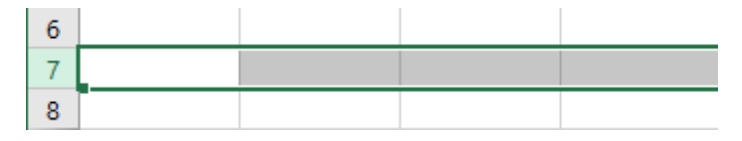

Selección de una hoja entera: Hacer clic sobre el botón superior izquierdo de la hoja situado entre el indicativo de la columna A y el de la fila 1 o pulsar la combinación de teclas Ctrl + E.

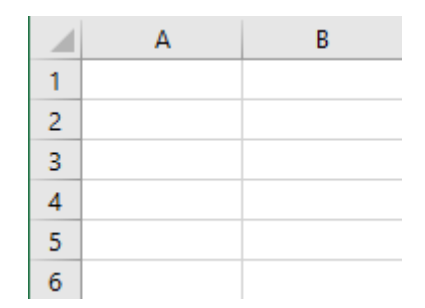

## Añadir a una selección

Muchas veces puede que se nos olvide seleccionar alguna celda o que queramos seleccionar celdas NO contiguas. Para ello, se ha de realizar la nueva selección manteniendo pulsada la tecla CTRL. Este tipo de selección se puede aplicar con celdas, columnas o filas. Por ejemplo, podemos seleccionar una fila y añadir una nueva fila a la selección haciendo clic sobre el indicador de fila manteniendo pulsada la tecla CTRL.

#### Ampliar o reducir una selección

Si queremos ampliar o reducir una selección ya realizada siempre que la selección sea de celdas contiguas, realizar los siguientes pasos, manteniendo pulsada la tecla MAYÚS, hacer clic donde queremos que termine la selección.

#### Copiar celdas utilizando el Portapapeles

La operación de copiar duplica una celda o rango de celdas a otra posición. Cuando utilizamos el portapapeles entran en juego dos operaciones: Copiar y Pegar. La operación de Copiar copiará las celdas seleccionadas al portapapeles de Windows y Pegar copia la información del portapapeles a donde nos encontramos situados. Para copiar unas celdas a otra posición, tenemos que hacerlo en dos tiempos:

En un primer tiempo copiamos al portapapeles las celdas a copiar: Selecciona las celdas a copiar y pulsa CTRL + C. O bien selecciónalas y haz clic en el botón Copiar de la barra Inicio.

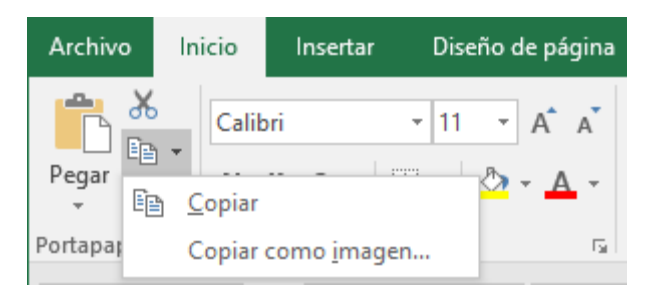

Observarás cómo aparece una línea punteada que significa que la información se ha copiado en el portapapeles.

Además, en el botón Copiar se incluye una pequeña flecha que permite seleccionar la forma en que queremos copiar los datos. Si elegimos Copiar como imagen, aparecerá un pequeño cuadro que nos permite convertir los datos seleccionados en una única imagen.

| Copiar imagen                          | ?                          | $\times$ |
|----------------------------------------|----------------------------|----------|
| Apariencia<br>Como en pa<br>Como en im | ntalla<br>p <u>r</u> esora |          |
| Formato                                |                            |          |
| Imagen                                 |                            |          |
| ○ <u>M</u> apa de bit                  | s                          |          |
| Aceptar                                | Can                        | celar    |

En un segundo tiempo las trasladamos del portapapeles a la hoja: Sitúate sobre la celda donde quieras insertar los datos copiados en el portapapeles y, a continuación, haz clic en la opción Pegar de la barra Inicio, o bien pulsa la combinación de teclas Ctrl + V.

| Archivo     |         | Inicio   |            |  |
|-------------|---------|----------|------------|--|
| Pegar       | ¥<br>12 | ) -<br>- | Calib<br>N |  |
| Portapape 🗔 |         |          |            |  |

Excel 2016 extiende el área de pegado para ajustarla al tamaño y la forma del área copiada. La celda seleccionada será la esquina superior izquierda del área pegada. En caso de que lo que quieras sea sustituir el contenido de unas celdas por la información copiada, selecciónalas antes de pegar la información y se sobreescribirán.

Para quitar la línea de marca alrededor del área copiada, pulsa la tecla ESC del teclado. Mientras tengas la línea de marca puedes volver a pegar el rango en otras celdas sin necesidad de volver a copiar.

| Archivo Ini                     | icio    | lı   | nserta     | ar   |
|---------------------------------|---------|------|------------|------|
| <b>*</b>                        | Calibri |      |            |      |
| Pegar                           | N       | к    | <u>s</u> . | -    |
| Portapapeles 🗔                  |         |      |            | Fuen |
| B11                             | -       | :    | ×          |      |
| Portapa                         | pe      | -    |            | ×    |
| Pegartodo                       |         |      |            |      |
| Haga clic en el<br>desea pegar: | lelem   | ento | que        |      |
| Dortapar                        | oeles_  | exce | I_2        |      |
| NA 🗍                            |         |      |            |      |
| K∰ TOTAL                        |         |      |            |      |
| Opciones 🔻                      | ]       |      |            |      |

Con el Portapapeles podremos pegar hasta 24 objetos almacenados en él con sucesivas copias. Puedes acceder al Portapapeles haciendo clic en la pequeña flecha que aparece en la parte superior derecha de la sección Portapapeles de la pestaña Inicio. Para pegar uno de ellos, hacer clic sobre el objeto a pegar.

Para pegar todos los elementos a la vez, hacer clic sobre el botón Pegar todo ,Y si lo que queremos es vaciar el Portapapeles, hacer clic sobre el botón Borrar todo

Si no nos interesa ver la Barra del Portapapeles, hacer clic sobre su botón cerrar 🔀 del panel o volver a pulsar el botón con el que lo mostramos.

Podemos también elegir si queremos que aparezca automáticamente esta barra o no a la hora de copiar algún elemento. Para ello:

| Hacer cli | C 50 | bre el botón                                                              |
|-----------|------|---------------------------------------------------------------------------|
|           |      | Mostrar automáticamente el Portapapeles de Office                         |
|           |      | Mostrar Portapapeles de Office al presionar Ctrl+C dos veces              |
|           |      | <u>R</u> ecopilar sin mostrar el Portapapeles de Office                   |
|           | ×    | Mostrar el <u>i</u> cono del Portapapeles de Office en la barra de tareas |
|           | ×    | Mostrar e <u>s</u> tado cerca de la barra de tareas al copiar             |
|           | Opci | ones 🔻                                                                    |

Onciones T

Seleccionar la opción Mostrar automáticamente el Portapapeles de Office, para activarla en caso de querer visualizarla automáticamente, o para desactivarla en caso contrario.

Al desplegar el botón de opciones también podemos activar algunas de las opciones descritas a continuación:

- Si activamos la opción Recopilar sin mostrar el Portapapeles de Office copiará el contenido del portapapeles sin mostrarlo.
- Si activamos la opción Mostrar el icono del Portapapeles de Office en la barra de tareas aparecerá en la barra de tareas del sistema (junto al reloj del sistema) el icono del portapapeles

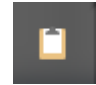

Si activamos la opción Mostrar estado cerca de la barra de tareas al copiar mostrará en la parte inferior derecha de la ventana un mensaje informándote del número de elementos copiados

## Copiar celdas utilizando el ratón

Para duplicar un rango de celdas a otra posición dentro de la misma hoja, sin utilizar el portapapeles, seguir los siguientes pasos:

- 1. Seleccionar las celdas a copiar.
- 2. Situarse sobre un borde de la selección y pulsar la tecla CTRL.
- 3. Observa cómo el puntero del ratón se transforma en \_\_\_\_\_.

- 4. Manteniendo pulsada CTRL, pulsar el botón del ratón y manteniéndolo pulsado, arrastrarlo hasta donde se quiere copiar el rango.
- 5. Observa cómo aparece un recuadro que nos indica dónde se situará el rango en caso de soltar el botón del ratón.
- 6. Soltar el botón del ratón cuando estés donde quieres copiar el rango.
- 7. Soltar la tecla CTRL.

## Copiar en celdas adyacentes

Vamos a explicarte un método muy rápido para copiar en celdas adyacentes. Dicho método utiliza el autorrelleno, a continuación te explicamos cómo utilizarlo y qué pasa cuando las celdas que copiamos contienen fórmulas. Para copiar un rango de celdas a otra posición siempre que esta última sea adyacente a la selección a copiar, seguir los siguientes pasos:

1. Seleccionar las celdas a copiar.

2. Situarse sobre la esquina inferior derecha de la selección que contiene un cuadrado negro; es el controlador de relleno.

3. Al situarse sobre el controlador de relleno, el puntero del ratón se convertirá en una cruz negra.

4. Pulsar entonces el botón del ratón y manteniéndolo pulsado, arrastrarlo hasta donde quieres copiar el rango.

Observa cómo aparece un recuadro que nos indica dónde se situará el rango.

5. Soltar el botón del ratón cuando estés donde quieres copiar el rango.

6. Después de soltar el botón del ratón aparecerá en la esquina inferior derecha de las celdas copiadas el icono de Opciones de autorrelleno .

Desplegando el botón podemos ver el Cuadro y elegir el tipo de copiado:

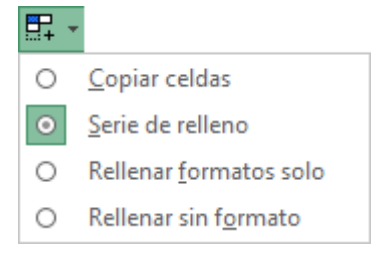

Nota: Si no aparece el controlador de relleno podemos activarlo entrando en el menú Archivo, Opciones y, en la ficha Avanzadas, activando la casilla Permitir arrastrar y colocar el controlador de relleno y las celdas.

Cuando copiamos celdas con fórmulas que contienen referencias a otras celdas, como por ejemplo =A2+3, la fórmula variará, dependiendo de donde vayamos a copiar la fórmula. Esto es porque las referencias contenidas en la fórmula son lo que denominamos REFERENCIAS RELATIVAS: son relativas a la celda que las contiene.

Así, si en la celda B3 tenemos la fórmula =A2+3 y copiamos la celda B3 a la celda B4, esta última contendrá la fórmula =A3+3. A veces puede resultar incómodo la actualización anterior a la hora de trabajar y por ello Excel 2016 dispone de otros tipos de referencias como son las ABSOLUTAS y las MIXTAS.

Para indicar una referencia absoluta en una fórmula tendremos que poner el signo \$ delante del nombre de la fila y de la columna de la celda, por ejemplo =\$A\$2, y, así, aunque copiemos la celda a otra, nunca variará la referencia.

Para indicar una referencia mixta, pondremos el signo \$ delante del nombre de la fila o de la columna, dependiendo de lo que queremos fijar, por ejemplo =\$A2 o =A\$2.

# Mover celdas utilizando el Portapapeles

La operación de mover desplaza una celda o rango de celdas a otra posición. Cuando utilizamos el portapapeles entran en juego dos operaciones: **Cortar y** *Pegar*. La operación de Cortar desplazará las celdas seleccionadas al portapapeles de Windows y Pegar copia la información del portapapeles a donde nos encontramos situados.

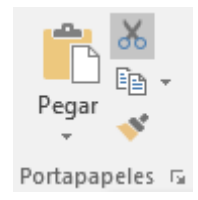

Para mover unas celdas a otra posición, sigue los siguientes pasos:

Seleccionar las celdas a mover.

Seleccionar la pestaña Inicio y hacer clic en el botón Cortar.

O bien, utiliza la combinación de teclado CTRL + X.

Observa cómo aparece una línea de marca alrededor de las celdas cortadas indicándonos la información situada en el portapapeles.

A continuación, seleccionar las celdas donde quieres que se sitúen las celdas cortadas (no hace falta seleccionar el rango completo sobre el que se va a pegar, ya que si se selecciona una única celda, Excel extiende el área de pegado para ajustarla al tamaño y la forma del área cortada. La celda seleccionada será la esquina superior izquierda del área pegada).

- Seleccionar la pestaña Inicio y haz clic en el botón Pegar.
- O bien, utiliza la combinación de teclado CTRL + V.

Cuidado, ya que al pegar unas celdas sobre otras no vacías, se borrará el contenido de estas últimas; no podemos utilizar el pegado especial visto en el tema anterior. Tampoco se modifican las referencias relativas que se encuentran en la fórmula asociada a la celda que movemos.

# <u>Mover celdas utilizando el ratón</u>

Para desplazar un rango de celdas a otra posición dentro de la misma hoja, sin utilizar el portapapeles, seguir los siguientes pasos:

- 1. Seleccionar las celdas a mover.
- 2. Situarse sobre un borde de la selección.
- El puntero del ratón se convertirá en una flecha blanca apuntando hacia la izquierda y una cruz de 4 puntas, tal como esto:
- 4. Pulsar el botón del ratón y manteniéndolo pulsado, arrastrarlo hasta donde quieres mover el rango.
- 5. Observa cómo aparece un recuadro que nos indica dónde se situará el rango en caso de soltar el botón del ratón.
- 6. Suelta el botón del ratón cuando hayas llegado a donde quieres dejar las celdas.

Si queremos mover algún rango de celdas a otra hoja seguiremos los siguientes pasos:

- 1. Seleccionar las celdas a mover.
- 2. Situarse sobre un borde de la selección.

3. El puntero del ratón se convertirá en una flecha blanca apuntando hacia la

izquierda y una cruz de 4 puntas, tal como esto: 🙀

- 4. Pulsar el botón del ratón y, sin soltarlo, pulsar la tecla ALT; después pasar el puntero del ratón sobre la pestaña de la hoja a la que quieras mover el rango de celdas que hayas seleccionado. Verás que esta hoja pasa a ser la hoja activa.
- 5. Una vez situado en la hoja deseada soltar la tecla ALT.
- 6. Después, soltar el puntero del ratón una vez situado en el lugar donde quieres dejar las celdas.

## <u>Borrar celdas</u>

Puede que alguna vez introduzcas información en una celda y a continuación decidas borrarla. Para ello debes seleccionar la celda o rango de celdas a borrar y a continuación...

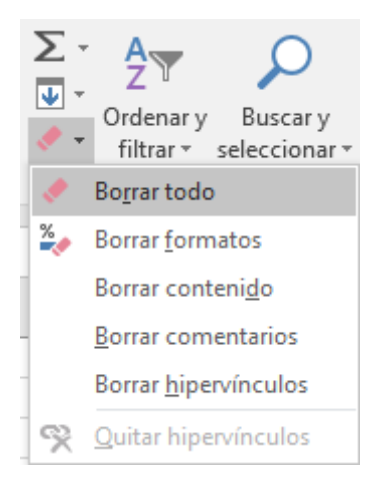

Ir a la pestaña Inicio.

Escoger la opción Borrar. Entonces aparecerá otro submenú.

Seleccionar una de las opciones disponibles entre:

- Borrar todo: Elimina el contenido de las celdas seleccionadas, los comentarios ligados a esas celdas y cualquier formato excepto la anchura de la columna y la altura de la fila.

 Borrar formatos: Borra el formato de las celdas seleccionadas que pasan a asumir el formato Estándar, pero no borra su contenido y sus comentarios.
Cuando hablamos de formato nos referimos a todas las opciones disponibles en el cuadro de diálogo Formato de Celdas estudiadas en el tema correspondiente. - Borrar contenido: Elimina el contenido de las celdas seleccionadas, tengan o no fórmulas, pero mantiene sus comentarios y su formato.

## <u>Ordenar datos</u>

Cuando disponemos de muchos datos, lo más habitual es ordenarlos siguiendo algún criterio. Esta ordenación se puede hacer de forma simple, es decir, ordenar por una columna u ordenar por diferentes columnas a la vez, siguiendo una jerarquía.

• Para hacer una ordenación simple debemos posicionarnos en la columna que queramos ordenar y, desde la pestaña Datos, usar los botones  $2 \downarrow 4 \downarrow 4 \downarrow 4$  de la sección Ordenar y filtrar, para que la ordenación sea ascendente o descendente respectivamente. También podemos pulsar sobre Ordenar... y escoger el criterio de ordenación, aunque en este caso esta opción es menos rápida. Esto ordenará todo el conjunto de la fila.

Si lo que queremos es ordenar una determinada columna, sin que esto afecte al resto, deberemos hacer clic sobre el encabezado de la misma. Por ejemplo, sobre el encabezado A. En ese caso, nos aparecerá una ventana como la siguiente:

| Advertencia antes de ordenar                                                                   |              | ?        | ×      |
|------------------------------------------------------------------------------------------------|--------------|----------|--------|
| Microsoft Excel ha encontrado datos junto a su<br>se ordenarán, ya que no se han seleccionado. | selección. E | stos dat | tos no |
| ¿Qué desea hacer?                                                                              |              |          |        |
| Qr                                                                                             | denar        | Cance    | elar   |

Si elegimos Ampliar la selección, ordenará toda la fila. Si en cambio elegimos Continuar con la selección actual, se ordenará solo la columna seleccionada, sin tener en cuenta los datos que se encuentran en la misma fila. Tras elegir, pulsamos Aceptar y veremos cómo se aplican los cambios.  El botón Ordenar está más enfocado a ordenar por más de un criterio de ordenación.

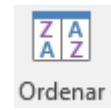

Al pulsarlo, nos aparece el cuadro de diálogo siguiente donde podemos seleccionar los campos por los que queremos ordenar.

| Ordenar                   |                        |                |                 |                           | ? ×           |   |
|---------------------------|------------------------|----------------|-----------------|---------------------------|---------------|---|
| <sup>+</sup> A  Agregar r | nivel X Eliminar nivel | E Copiar nivel | <u>O</u> pcione | s <u>M</u> is datos tiene | n encabezado: | s |
| Columna                   |                        | Ordenar según  |                 | Criterio de ordenación    |               | ] |
| Ordenar por               | NOMBRE 🗸               | Valores        | $\sim$          | A a Z                     | $\sim$        |   |
| Luego por                 | APELLIDO 🗸             | Valores        | $\sim$          | A a Z                     | ~             | 1 |
|                           |                        |                |                 |                           |               |   |
|                           |                        |                |                 |                           |               |   |
|                           |                        |                |                 |                           |               |   |
|                           |                        |                |                 |                           |               |   |
|                           |                        |                |                 |                           |               | 1 |
|                           |                        |                |                 | Aceptar                   | Cancelar      |   |

- En el desplegable Ordenar por elegiremos la columna. Si los datos tienen un encabezado que les da nombre, Excel los mostrará. Si no, mostrará los nombres de columna (columna A, columna B, ...).

- Deberemos indicar en qué se basa nuestra ordenación (Ordenar según). Se puede elegir entre tener en cuenta el valor de la celda, el color de su texto, el fondo o su icono.

- Y cuál es el Criterio de ordenación: Si ascendente (A a Z) o descendente (Z a A). O bien si se trata de un criterio personalizado como: lunes, martes, miércoles...

Cuando hemos completado un criterio, podemos incluir otro pulsando Agregar nivel, como se muestra en la imagen. De forma que podremos ordenar por ejemplo por nombre y en caso de que dos o más registros tengan el mismo nombre, por apellido.

Seleccionando un nivel, y pulsando las flechas hacia arriba o hacia abajo, aumentamos o disminuimos la prioridad de ordenación de este nivel. Los datos se ordenarán, primero, por el primer nivel de la lista, y sucesivamente por los demás niveles en orden descendente. En la parte superior derecha tenemos un botón Opciones... que sirve para abrir el cuadro Opciones de ordenación donde podremos especificar más opciones en el criterio de la ordenación.

| Opciones de ordenación                | ?     | ×      |  |
|---------------------------------------|-------|--------|--|
| Distinguir <u>m</u> ayúsculas de      | minús | culas  |  |
| Orientación                           |       |        |  |
| Ordenar de <u>a</u> rriba hacia abajo |       |        |  |
| Ordenar de izquierda a derecha        |       |        |  |
| Aceptar                               | Car   | ncelar |  |

- Borrar comentarios: Suprime cualquier comentario ligado al rango de las celdas seleccionadas, pero conserva sus contenidos y formatos. El estudio de los comentarios no es objeto de este curso.

- Borrar hipervínculos: Si seleccionas esta opción se borrará el enlace pero el formato que Excel aplica (color azul y subrayado) se mantendrá. Para eliminar también el formato deberás pulsar el icono junto a las celdas seleccionadas y seleccionar Detener la creación automática de hipervínculos. O bien elegir en el menú borrar la opción Quitar hipervínculos.

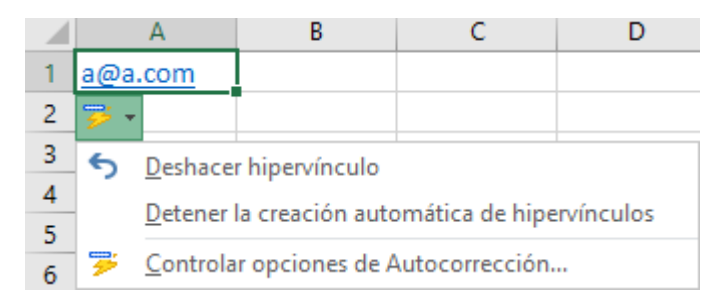

Otra forma de eliminar el contenido de una celda:

Seleccionar la celda a borrar y pulsar la tecla SUPR. Con esta opción únicamente se borrará el contenido de la celda.